Before attempting to run homework 3 make sure you have the code saved and have the butterfly image saved in the same place as the homework 3 code.

## How to Run Homework 3 in the Cade Lab

From the main desktop click on the start button and click on the

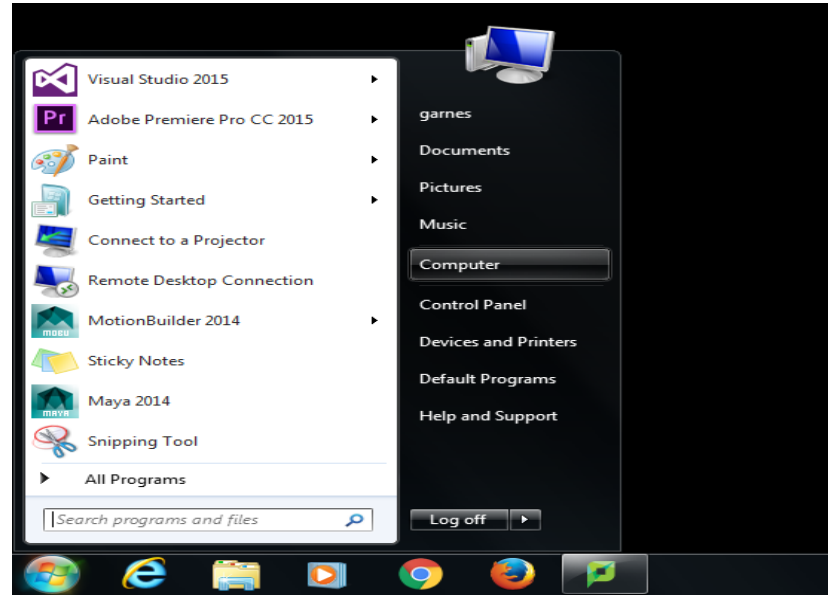

"computer" button on the right hand side.

Once that opens double click on "(C:) System"

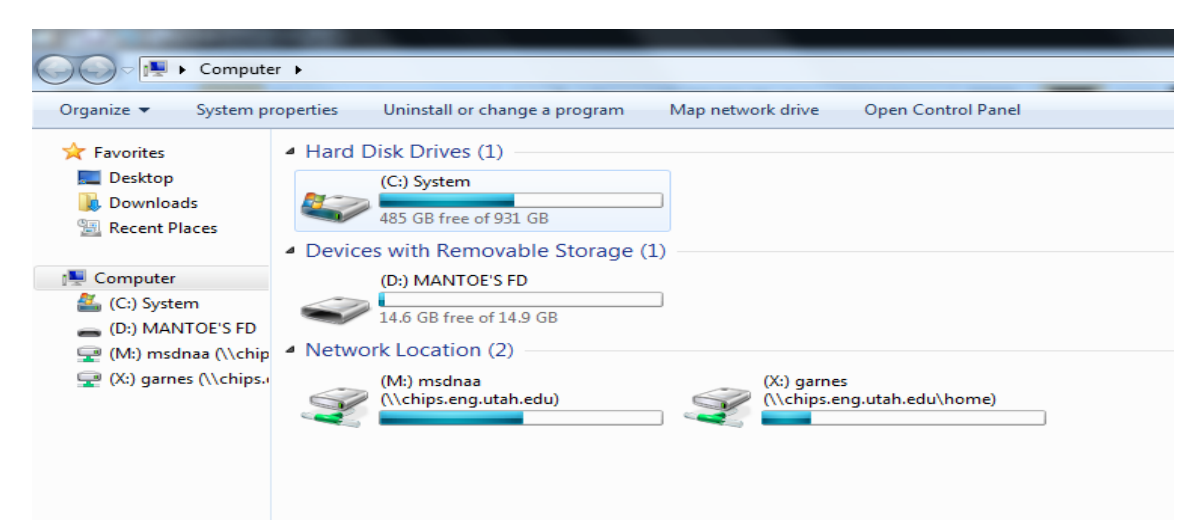

| C Computer → (C:) System → |                          |                    |             |      |  |  |  |  |
|----------------------------|--------------------------|--------------------|-------------|------|--|--|--|--|
| Organize 🔻 Share with      | h 🔻 New folder           |                    |             |      |  |  |  |  |
| 🔆 Favorites                | Name                     | Date modified      | Туре        | Size |  |  |  |  |
| 🧾 Desktop                  | 🐌 .Xilinx                | 12/5/2013 11:31 AM | File folder |      |  |  |  |  |
| 퉳 Downloads                | 퉬 a89e910a3492f74c7b     | 12/17/2015 12:17   | File folder |      |  |  |  |  |
| 🖳 Recent Places            | 🌗 Anaconda               | 12/18/2015 3:11 PM | File folder |      |  |  |  |  |
|                            | 퉬 Android                | 12/18/2015 11:40   | File folder |      |  |  |  |  |
| 👰 Computer                 | 퉬 Cache                  | 1/12/2016 10:08 AM | File folder |      |  |  |  |  |
| 🏭 (C:) System              | 퉬 Cadence                | 5/2/2014 3:17 PM   | File folder |      |  |  |  |  |
| 👝 (D:) MANTOE'S FD         | 퉬 crystalreportviewers12 | 12/9/2013 3:57 PM  | File folder |      |  |  |  |  |
| ⋥ (M:) msdnaa (\\chip      | 퉬 CS3500                 | 2/24/2016 12:08 PM | File folder |      |  |  |  |  |
| ⋥ (X:) garnes (\\chips.)   | 퉬 cygwin                 | 11/25/2013 5:08 PM | File folder |      |  |  |  |  |
|                            | 퉬 Data                   | 12/22/2015 11:35   | File folder |      |  |  |  |  |
|                            | 퉬 Ensoft                 | 5/8/2015 7:17 PM   | File folder |      |  |  |  |  |
|                            | 퉬 flexIm                 | 12/18/2013 1:22 PM | File folder |      |  |  |  |  |
|                            | 퉬 HeroesData             | 12/22/2015 11:34   | File folder |      |  |  |  |  |
|                            | 鷆 Imaging                | 7/28/2015 5:41 PM  | File folder |      |  |  |  |  |
|                            | 퉬 Intel                  | 1/5/2016 6:10 PM   | File folder |      |  |  |  |  |
|                            | 🐌 MATLAB                 | 5/11/2015 1:03 PM  | File folder |      |  |  |  |  |

Once that opens double click on the "Anaconda" folder

| Organize 🔻 Include in    | library ▼ Share with ▼ New folder |                    |             |      |  |  |  |  |  |
|--------------------------|-----------------------------------|--------------------|-------------|------|--|--|--|--|--|
| 🔆 Favorites              | Name                              | Date modified      | Туре        | Size |  |  |  |  |  |
| 🧱 Desktop                | 퉬 conda-meta                      | 12/18/2015 3:11 PM | File folder |      |  |  |  |  |  |
| 〕 Downloads              | 🐌 DLLs                            | 1/2/2015 10:22 AM  | File folder |      |  |  |  |  |  |
| 📳 Recent Places          | 퉬 Doc                             | 1/2/2015 10:22 AM  | File folder |      |  |  |  |  |  |
|                          | 🐌 envs                            | 1/2/2015 10:28 AM  | File folder |      |  |  |  |  |  |
| 👰 Computer               | 퉬 Examples                        | 5/8/2015 3:42 PM   | File folder |      |  |  |  |  |  |
| 🏭 (C:) System            | 퉬 include                         | 5/8/2015 3:42 PM   | File folder |      |  |  |  |  |  |
| 👝 (D:) MANTOE'S FD       | 퉬 info                            | 1/2/2015 10:24 AM  | File folder |      |  |  |  |  |  |
| 🖵 (M:) msdnaa (\\chip    | 퉬 Lib                             | 12/18/2015 3:11 PM | File folder |      |  |  |  |  |  |
| 🖵 (X:) garnes (\\chips.) | 퉬 libs                            | 1/2/2015 10:24 AM  | File folder |      |  |  |  |  |  |
|                          | 퉬 licenses                        | 1/2/2015 10:28 AM  | File folder |      |  |  |  |  |  |
|                          | 퉬 man                             | 5/8/2015 3:42 PM   | File folder |      |  |  |  |  |  |
|                          | 퉬 Menu                            | 12/18/2015 3:11 PM | File folder |      |  |  |  |  |  |
|                          | Jan MinGW                         | 1/2/2015 10:24 AM  | File folder |      |  |  |  |  |  |
|                          | 퉬 node-webkit                     | 1/2/2015 10:25 AM  | File folder |      |  |  |  |  |  |
|                          | DCbuild                           | 1/2/2015 10:24 AM  | File folder |      |  |  |  |  |  |
|                          | 🍌 pkgs                            | 12/18/2015 3:11 PM | File folder |      |  |  |  |  |  |
|                          | J Scripts                         | 5/8/2015 3:43 PM   | File folder |      |  |  |  |  |  |
|                          | 🍌 share                           | 5/8/2015 3:42 PM   | File folder |      |  |  |  |  |  |
|                          | 퉬 tcl                             | 1/2/2015 10:22 AM  | File folder |      |  |  |  |  |  |

Once that opens double click on the "Lib" folder

## Once that opens double click on the "idlelib" folder

| Compute                  | r 🕨 (C:) System 🕨 Anaconda | ► Lib ►               |             |      |  |
|--------------------------|----------------------------|-----------------------|-------------|------|--|
| Organize 👻 🛛 🔭 Open      | Include in library 👻 Sh    | are with 🔻 New folder |             |      |  |
| 쑦 Favorites              | Name                       | Date modified         | Туре        | Size |  |
| 🧮 Desktop                | 鷆 bsddb                    | 1/2/2015 10:22 AM     | File folder |      |  |
| 🐌 Downloads              | 퉬 compiler                 | 1/2/2015 10:22 AM     | File folder |      |  |
| 🔚 Recent Places          | 퉬 ctypes                   | 5/8/2015 3:35 PM      | File folder |      |  |
|                          | 🐌 curses                   | 1/2/2015 10:22 AM     | File folder |      |  |
| 👰 Computer               | 퉬 distutils                | 5/8/2015 3:35 PM      | File folder |      |  |
| 🏭 (C:) System            | 퉬 email                    | 7/22/2015 3:56 PM     | File folder |      |  |
| 👝 (D:) MANTOE'S FD       | 퉬 encodings                | 5/8/2015 3:36 PM      | File folder |      |  |
| 🚍 (M:) msdnaa (\\chip    | 퉬 hotshot                  | 1/2/2015 10:22 AM     | File folder |      |  |
| ⋥ (X:) garnes (\\chips.) | 퉬 idlelib                  | 1/2/2015 10:22 AM     | File folder |      |  |
|                          | 퉬 importlib                | 1/2/2015 10:22 AM     | File folder |      |  |
|                          | 퉬 json                     | 1/2/2015 10:22 AM     | File folder |      |  |
|                          | 퉬 lib2to3                  | 1/2/2015 10:22 AM     | File folder |      |  |
|                          | 퉬 lib-tk                   | 1/2/2015 10:22 AM     | File folder |      |  |
|                          | 퉬 logging                  | 7/22/2015 3:56 PM     | File folder |      |  |
|                          | 퉬 msilib                   | 1/2/2015 10:22 AM     | File folder |      |  |
|                          | 퉬 multiprocessing          | 5/8/2015 3:36 PM      | File folder |      |  |
|                          | 퉬 plat-aix3                | 1/2/2015 10:22 AM     | File folder |      |  |
|                          | 🌗 plat-aix4                | 1/2/2015 10:22 AM     | File folder |      |  |

| 🖫 Recent Places 🕼 FileList 7/2/2014 3:12 PM Compiled Python     | I KB |
|-----------------------------------------------------------------|------|
|                                                                 |      |
| FormatParagraph 6/29/2014 9:05 PM Python File                   | 3 KB |
| 📕 Computer 🕼 FormatParagraph 7/2/2014 3:12 PM Compiled Python   | 7 KB |
| 🕌 (C:) System CrepDialog 6/29/2014 9:05 PM Python File          | 5 KB |
| (D:) MANTOE'S FD Compiled Python                                | 7 KB |
| (M:) msdnaa (\\chip help 6/29/2014 9:05 PM Text Document 1      | 2 KB |
| (X:) garnes (\\chips, HISTORY 6/29/2014 9:05 PM Text Document 1 | KB   |
| HyperParser 6/29/2014 9:05 PM Python File 1                     | KB   |
| HyperParser7/2/2014 3:12 PMCompiled Python                      | KB   |
| idle 6/29/2014 9:05 PM Windows Batch File                       | KB   |
| C idle 6/29/2014 9:05 PM Python File                            | KB   |
| Compiled Python                                                 | KB   |
| C/29/2014 9:05 PM Python File (no co                            | KB   |
| Python File                                                     | I KB |
| Compiled Python                                                 | I KB |
| 🔁 idlever 6/29/2014 9:05 PM Python File                         | KB   |
| Compiled Python                                                 | KB   |
| Python File 2                                                   | KB   |
| Compiled Python 1                                               | KB   |
| ReybindingDialog 6/29/2014 9:05 PM Python File 1                | 3 KB |

## In this folder double click on the program called "idle" to open it, and make

sure the file type is a "Windows Batch File"

A white window called a "Python 2.7.8 Shell" should open up. Use this

| Python 2.7.8 She | ell           |                    |                     |                        |                    |                 |                 |          |           |              |          |
|------------------|---------------|--------------------|---------------------|------------------------|--------------------|-----------------|-----------------|----------|-----------|--------------|----------|
| File Edit Shell  | Debug Options | Windov             | vs Help             |                        |                    |                 |                 |          |           |              |          |
| New File         | Ctrl+N        | 4.1 (64<br>s" or " | 4-bit) <br>"license | (default,<br>()" for m | Jul 22<br>ore info | 2014,<br>rmatio | 15:12:11)<br>n. | [MSC v.: | 1500 64 b | oit (AMD64)] | on win32 |
| Open             | Ctrl+O        |                    |                     |                        |                    |                 |                 |          |           |              |          |
| Recent Files     | •             |                    |                     |                        |                    |                 |                 |          |           |              |          |
| Open Module      | Alt+M         |                    |                     |                        |                    |                 |                 |          |           |              |          |
| Class Browser    | Alt+C         |                    |                     |                        |                    |                 |                 |          |           |              |          |
| Path Browser     |               |                    |                     |                        |                    |                 |                 |          |           |              |          |
| Save             | Ctrl+S        |                    |                     |                        |                    |                 |                 |          |           |              |          |
| Save As          | Ctrl+Shift+S  |                    |                     |                        |                    |                 |                 |          |           |              |          |
| Save Copy As     | Alt+Shift+S   |                    |                     |                        |                    |                 |                 |          |           |              |          |
| Print Window     | Ctrl+P        |                    |                     |                        |                    |                 |                 |          |           |              |          |
| Close            | Alt+F4        |                    |                     |                        |                    |                 |                 |          |           |              |          |
| Exit             | Ctrl+Q        |                    |                     |                        |                    |                 |                 |          |           |              |          |
|                  |               |                    |                     |                        |                    |                 |                 |          |           |              |          |
|                  |               |                    |                     |                        |                    |                 |                 |          |           |              |          |
|                  |               |                    |                     |                        |                    |                 |                 |          |           |              |          |
|                  |               |                    |                     |                        |                    |                 |                 |          |           |              |          |
|                  |               |                    |                     |                        |                    |                 |                 |          |           |              |          |
|                  |               |                    |                     |                        |                    |                 |                 |          |           |              |          |
|                  |               |                    |                     |                        |                    |                 |                 |          |           |              |          |
|                  |               |                    |                     |                        |                    |                 |                 |          |           |              |          |
|                  |               |                    |                     |                        |                    |                 |                 |          |           |              |          |
|                  |               |                    |                     |                        |                    |                 |                 |          |           |              |          |
|                  |               |                    |                     |                        |                    |                 |                 |          |           |              |          |
|                  |               |                    |                     |                        |                    |                 |                 |          |           |              |          |

shell to open up homework 3.

Navigate to the file location of the homework 3 assignment and double click on it to open it.

| 👌 Open          |                |                           |   |                    | ×           |
|-----------------|----------------|---------------------------|---|--------------------|-------------|
| Look in:        | Homework3      | }                         | • | + 🗈 💣 📰 -          |             |
| C.              | Name           | *                         |   | Date modified      | Туре        |
| Proved Director | 📗 ImageProc    | essing                    |   | 2/24/2016 12:35 PM | File folder |
| Recent Places   | 📄 plot_blur_ł  | w3                        |   | 2/25/2016 10:15 PM | Python Fil  |
|                 | 📌 plot_mean    | filter_hw3                |   | 2/25/2016 10:15 PM | Python Fil  |
| Desktop         |                |                           |   |                    |             |
|                 |                |                           |   |                    |             |
| Computer        |                |                           |   |                    |             |
|                 |                |                           |   |                    |             |
|                 |                |                           |   |                    |             |
|                 |                |                           |   |                    |             |
|                 |                |                           |   |                    |             |
|                 | •              | m                         |   |                    | Þ           |
|                 | File name:     | plot_blur_hw3             |   | •                  | Open        |
|                 | Files of type: | Python files (*.py,*.pyw) |   | -                  | Cancel      |

The code for the file will open up. To run the code click on the run button

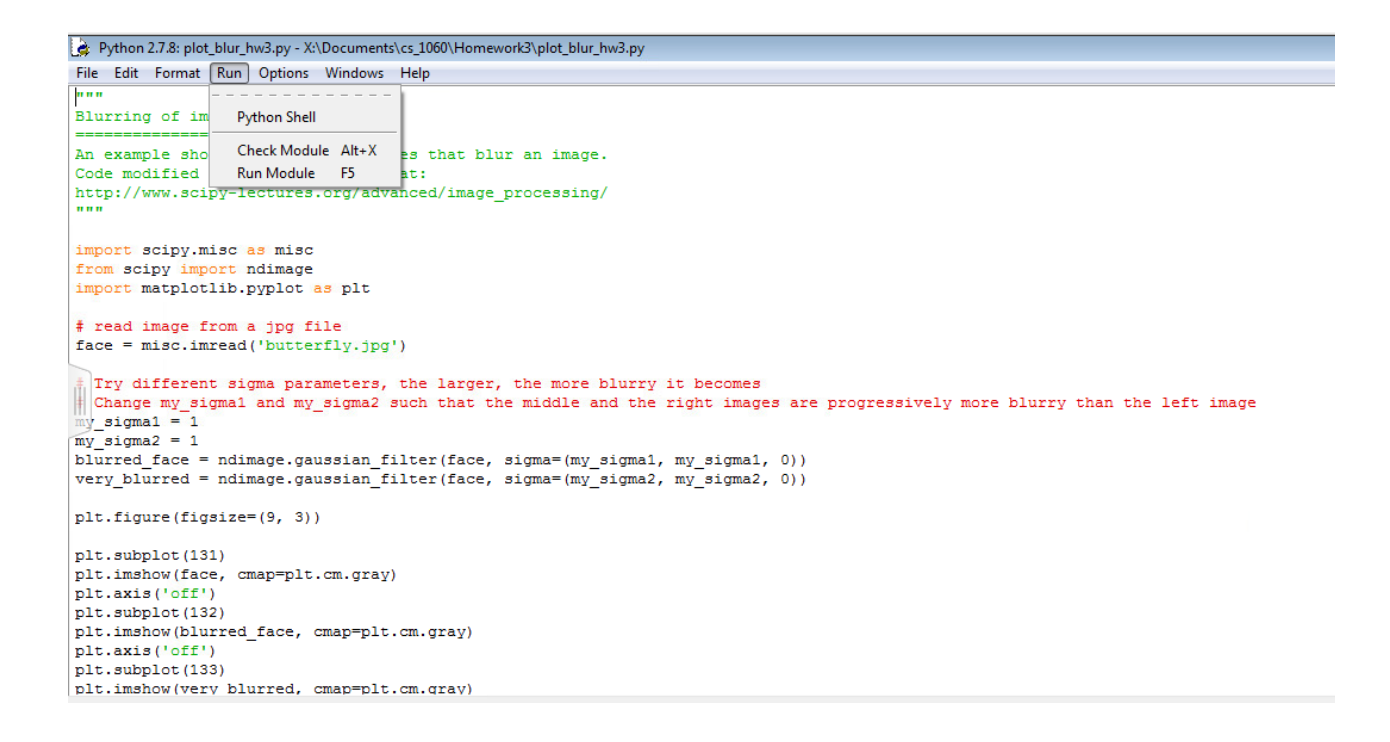

at the top of the program and then click "Run Module"

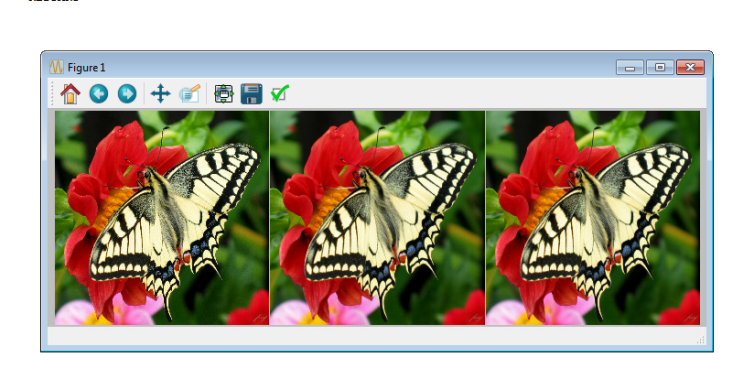

The code should run and will open up a program that diplays the images